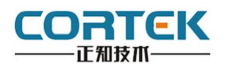

产品概述

### 正视图

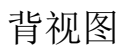

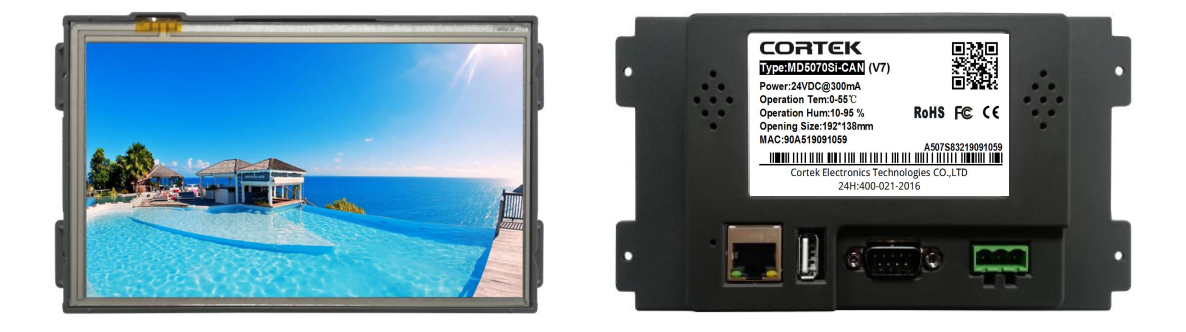

MD5070Si-CAN 是一款以先进的 Cortex-A8 CPU 为核心的高性能嵌入式一体化 人机界面。该产品设计采用 7 英寸高亮 LED 液晶显示器(分辨率 800\*480),四线电阻式触 摸屏(分辨率 4096\*4096)。 WIN CE7.0 系统,同时预装 CORWARE 工业组态软件。

| • | 液晶屏    | : | 7 寸 TFT 液晶屏、LED 背光、颜色 65535           |
|---|--------|---|---------------------------------------|
| • | 分辨率    | : | 800*480                               |
| • | 显示亮度   | : | 350cd/m2                              |
| • | CPU    | : | ARM Cortex A8                         |
| • | 内 存    | : | 128M DDRII RAM                        |
| • | 触摸屏    | : | 四线电阻式,点动 100 万次以上                     |
| • | 存储设备   | : | 128M NAND FLASH                       |
| • | SD 卡扩展 | : | 可选,最大可扩展 32G                          |
| • | 接 口    | : | 2*RS232、1*RS485、1*CAN、1*USB 2.0、1*LAN |
| • | 实时时钟   | : | 有                                     |
| • | 蜂鸣器    | : | 有                                     |
| • | 重量     | : | 1.04 Kg                               |
| • | 防护等级   | : | IP 65(前面板)                            |
| • | 耐压测试   | : | 500V AC 1 分钟                          |
|   |        |   |                                       |

• 抗干扰性 : 工频磁场干扰度5级,磁场强度100A/m

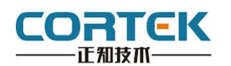

2 外观尺寸

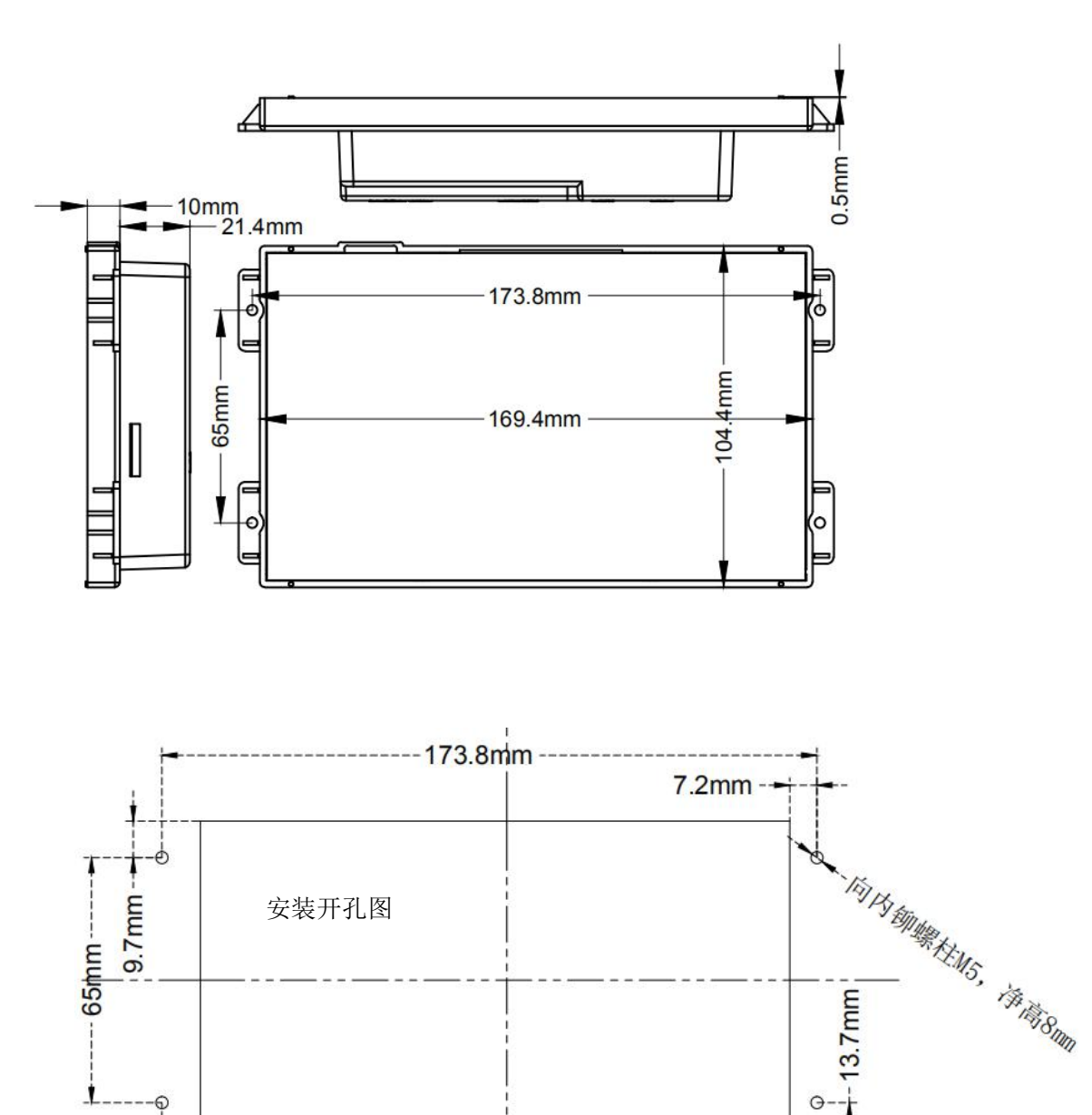

注: 1. 安装时建议在面板内侧粘贴 厚 0.5mm 宽 5mm 单面泡棉,用于 Touch 的缓冲。 2. 上图中线是 4 个螺柱的,面板的开孔尺寸 156. 4\*88. 4mm。

--+-- 10.2mm

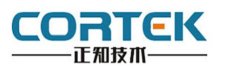

#### 3 电源连接

接线步骤:

步骤 1: 将 DC24V 电源线剥线后插入电源插头接线端子中;

步骤 2: 使用一字螺丝刀将电源插头螺丝锁紧;

步骤 3: 将电源插头插入产品的电源插座。

电源插头示意图及引脚定义如下:

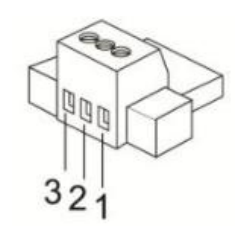

| $\mathbf{PIN}$ | 定义     |
|----------------|--------|
| 1              | DC24V+ |
| 2              | DC24V- |
| 3              | GND    |

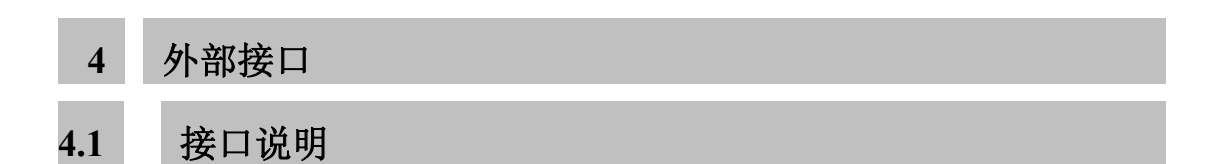

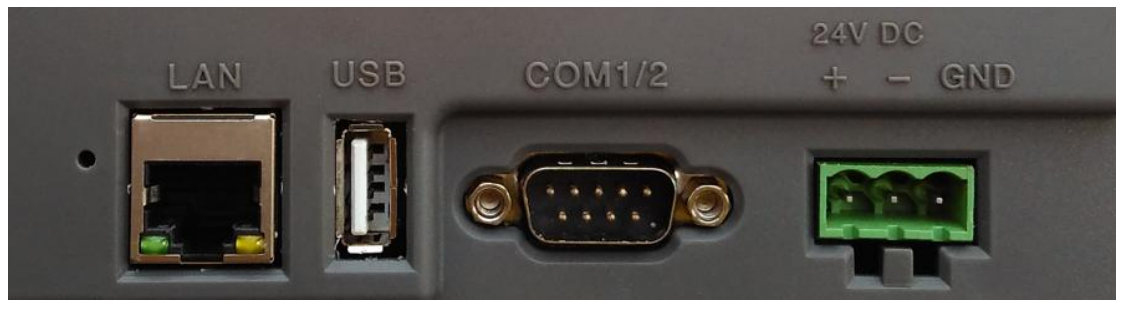

LAN USB

COM

电源

## 4.2 串口引脚定义

| PORT 🗆 | 接口   | PIN | 引脚定义      |
|--------|------|-----|-----------|
|        | COM1 | 2   | RS232 RXD |
|        |      | 3   | RS232 TXD |
|        |      | 5   | GND       |
| СОМ    | COM2 | 7   | RS485 +   |
|        |      | 8   | RS485 -   |
|        | COM3 | 6   | RS232 RXD |
| 6789   |      | 1   | RS232 TXD |
|        |      | 5   | GND       |
|        | COM4 | 4   | CAN H     |
|        |      | 9   | CAN L     |

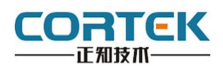

# 4.3 TPC 与 PLC 的连接

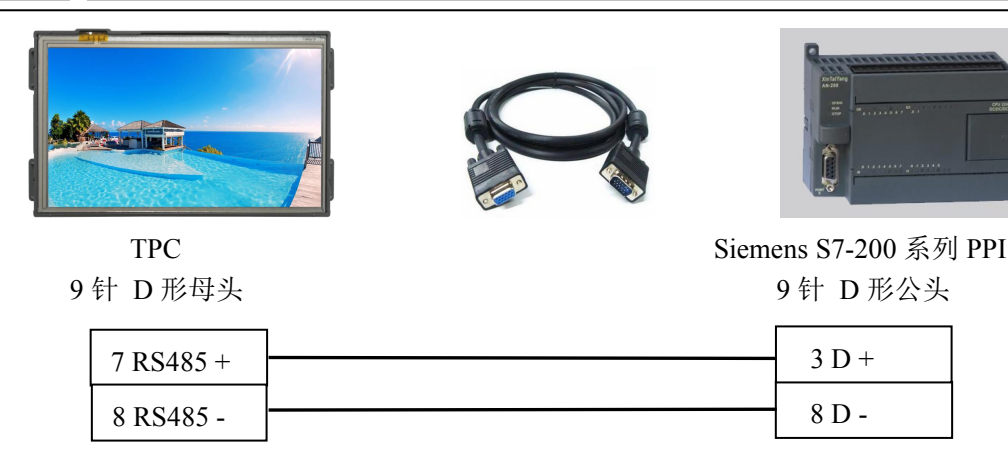

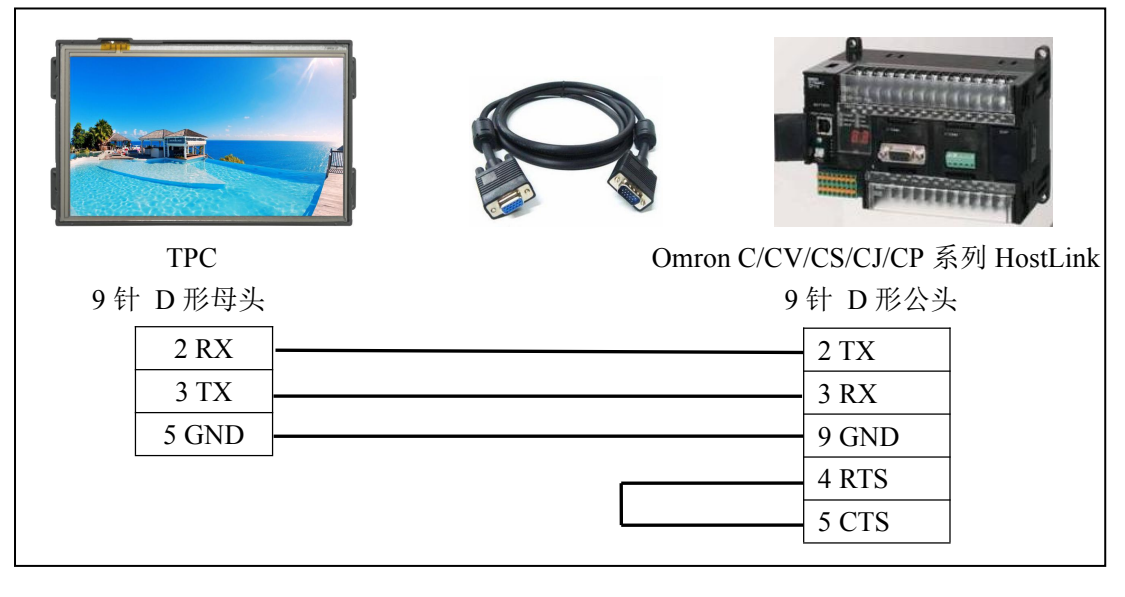

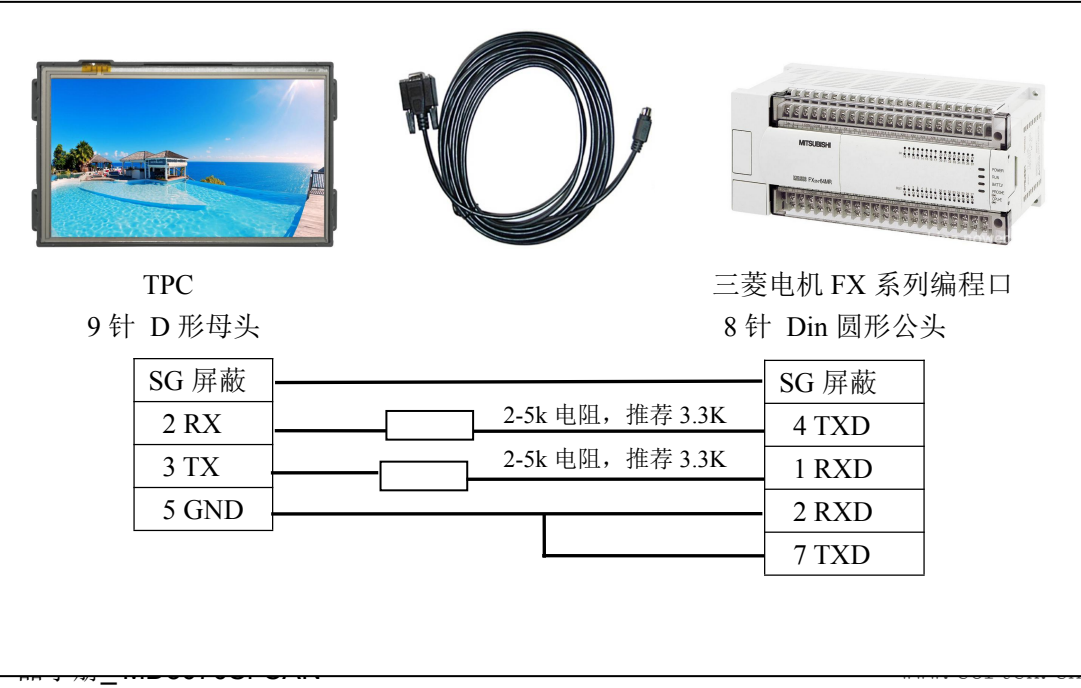

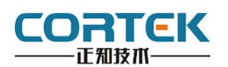

5 工程下载

5.1 工程下载方法一: U 盘安装包

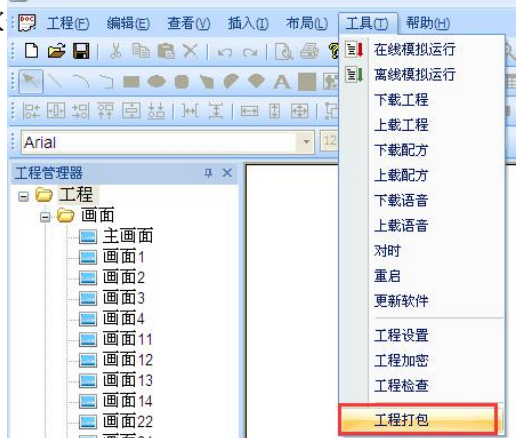

**第二步:**在电脑上插上U盘,点击组态菜单 栏中"工具""工程打包",在U盘中自动 生成"hmi.prjp"文件。

| 230 |      |  |
|-----|------|--|
|     | 023  |  |
| 1 m | 1111 |  |
|     | <br> |  |

**第三步:**使用 24V 直流电源给 TPC 供电,进入组态工程界面,插上存有"hmi.prjp"文件的U盘,弹出右图对话框,点击"确定"按钮后开始更新工程。

| 确定要更   | 〔新工程吗?  |
|--------|---------|
|        |         |
| 确定     | 取消      |
| HAD AL | - Kills |

**第四步:**更新完成后,自动进入工程首页,此 时工程更新完毕。

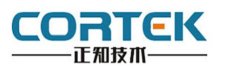

## 5.2 工程下载方法二: U 盘安装包 2

**第一步:**本地电脑上打开 CORWARE 组态软: 图 I程E 编编 重 董凶 插入 0 布易 0 I具 0 帮助他 工程编辑完后,点击菜单栏中"保存"按钮。

**第二步:**在电脑上插上U盘,点击菜单栏中 "工具""工程打包",在U盘中自动生成 "hmi.prjp"文件。

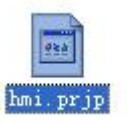

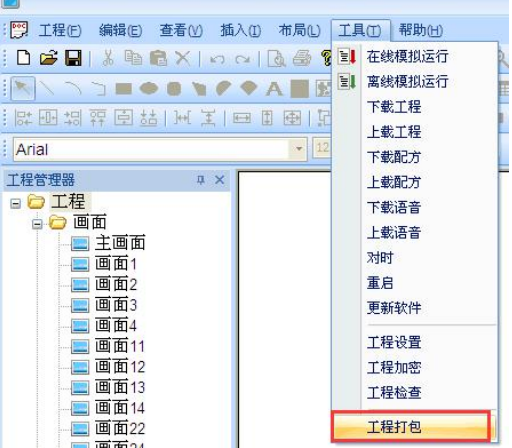

**第三步:**将 U 盘连接 TPC,使用 24V 直流 电源给 TPC 供电,开机启动后在进度条走完 后 无图像显示时点击屏幕,进入设置画面。

SW Ver:V3.2.2 HW Ver:V1.3 Program Starting...

**第四步:**点击"U盘更新程序"按钮,在出现 "更新项目文件成功"后,点击"OK"。

| 启动工程       | 校准触摸屏    |
|------------|----------|
| U盘更新工程     | SD卡更新工程  |
| U盘更新启动logo | □盘更新跳转图片 |
| 有线网络设置     | 打印机设置    |
| 系统时间设置     | 系统重启     |

| 正在更 <mark>MHSh</mark> | eliExe | OK   | ×  |  |
|-----------------------|--------|------|----|--|
| -                     | 更新项目   | 文件成功 | )! |  |
|                       |        |      |    |  |

第五步:点击"重启"按钮,TPC 重启后即进入工程界面,工程更新完成。

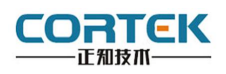

产品合格证书

| 检验项目 | 检验人员 (盖章)   |
|------|-------------|
| 外观测试 |             |
| 性能测试 |             |
| 温度测试 |             |
|      | 检验日期: 年 月 日 |

## 装箱单

在打开包装后,请先阅读本装箱单,如发现您的产品与清单中的内容不符,请 与我们联系。

| MD5070Si-CAN      | 1 台 |
|-------------------|-----|
| 固定挂钩              | 4 个 |
| 电源接头              | 1 个 |
| 服务手册              | 1本  |
| (内附产品保修卡、合格证、装箱单) |     |

正知(上海)智能技术有限公司

电话: 021-54262061 传真: 021-54262051 网址: www.cortek.cn

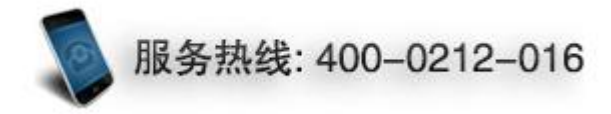